## DOCUMENT STATUS (QUICK TIP)

- 1. Navigate to Purchasing > Requisitions > Review Requisition Information > Document Status
  - a. Or Purchasing > Purchase Orders > Review PO Information > Document Status
- 2. Search for and select the desired Requisition or PO
- Review the corresponding documents (i.e.: Req, PO, Voucher, AP Check)

| Favorites 🔻  | Main Men           | u 🔻      | > Purc     | hasing 🔻  | ` > F    | Requis  | itions    | <b>*</b> > | Revie     | ew Re  | quisit      | ion Info | ormation | n 🔻   | > Doo | cument Statu |
|--------------|--------------------|----------|------------|-----------|----------|---------|-----------|------------|-----------|--------|-------------|----------|----------|-------|-------|--------------|
|              | CLE.               |          |            |           |          |         |           |            |           |        |             |          |          |       |       |              |
| Poquiciti    | ion Documor        |          | 10         |           |          |         |           |            |           |        |             |          |          | ,     |       |              |
| Requisiti    | ion Documer        | it statt | 15         |           |          |         |           |            |           |        |             |          |          |       |       |              |
| Enter any ir | nformation you h   | ave and  | click Sear | ch. Leave | e fields | blank   | for a lis | st of a    | Il values | S.     |             |          |          |       |       | _            |
|              |                    |          |            |           |          |         |           |            |           |        |             |          |          |       |       |              |
| Find an I    | Existing Value     |          |            |           |          |         |           |            | _         | ~      |             |          |          | _     |       |              |
| ▼ Searc      | h Criteria         |          |            |           |          |         |           |            |           | Se     | arch        | ı by     | ReqI     | D, I  | Date, |              |
|              |                    |          |            |           |          |         |           |            |           |        | Re          | eque     | ster,    | etc   |       |              |
| Rueine       | ess Unit – 😽       | 1        |            | -         |          |         |           |            |           |        |             |          |          |       |       |              |
| Dusing       | sition ID boging   | with an  |            |           |          |         |           |            |           |        |             |          |          |       |       |              |
| Requis       | sition ID begins   | wiin 🗸   |            |           |          |         |           |            |           |        |             |          |          |       |       |              |
| Requisition  | n Status =         | ~        |            |           |          | 1       |           |            |           |        |             |          |          |       |       |              |
| Requisiti    | on Date =          | ~        |            |           |          | 31      | _         | -          |           |        |             |          |          |       |       |              |
|              | Origin begins      | with 🗸   |            |           |          | Q       |           |            |           |        |             |          |          |       |       |              |
| Re           | quester begins     | with 🗸   | BTAVARE    | Z         |          | Q       |           |            |           |        |             |          |          |       |       |              |
| Des          | cription begins    | with 🗸   |            |           |          | 1       |           |            |           |        |             |          |          |       |       |              |
|              | onsitivo           |          |            |           |          |         |           |            |           |        |             |          |          |       |       |              |
|              | ensitive           |          |            |           |          |         |           |            |           |        |             |          |          |       |       |              |
|              |                    |          |            |           |          |         |           |            | Sel       | ect    | des         | sired    | reau     | usiti | ion   |              |
| Search       | Clear              | Basic Se | arch 📴     | Save Se   | earch C  | riteria |           |            |           |        |             |          |          |       |       |              |
| ocuron       | Olda               | Dusic Oc |            | 0470 01   | Juren o  | monu    |           |            |           |        |             |          |          |       |       |              |
| Search R     | esults             |          |            |           |          |         |           |            |           |        |             |          |          |       |       |              |
| View All     | counto             |          |            |           |          |         | First     | 4          | 1-8 of 8  |        | ast         |          |          |       |       |              |
| Rueinage II  | nit Dequisition ID | Dequieit | ion Statue | Doquisiti | on Date  | Origin  | Deque     | eter       | Descrir   | tion   |             |          |          |       |       |              |
| PALMR        | 0000024327         | Pendino  | 1          | 04/07/20  | 22       | ONI     | BTAV      | ARE7       | Brenda    | Tava   | <b>F</b> @7 |          |          |       |       |              |
| PALMR        | 0000024326         | Comple   | ,<br>te    | 04/07/20  | 22       | ONL     | BTAV      | AREZ       | Brenda    | Tava   | rez         |          |          |       |       |              |
| PALMR        | 0000024301         | Approve  | ed         | 04/05/20  | 22       | ONL     | BTAV      | AREZ       | Brenda    | Tava   | rez         |          |          |       |       |              |
| PALMR        | 0000024239         | Approve  | ed         | 03/18/20  | 22       | ONL     | BTAV      | AREZ       | Brenda    | Tava   | rez         |          |          |       |       |              |
| PALMR        | 0000024201         | Approve  | ed         | 03/10/20  | )22      | ONL     | BTAV      | AREZ       | Brenda    | Tava   | rez         |          |          |       |       |              |
| PALMR        | 0000024141         | Comple   | te         | 03/04/20  | 22       | ONL     | BTAV      | AREZ       | Brenda    | Tava   | rez         |          |          |       |       |              |
| PALMR        | 0000024122         | Approve  | ed         | 03/02/20  | 22       | ONL     | BTAV      | AREZ       | Brenda    | Tava   | rez         |          |          |       |       |              |
| PALMR        | 0000023975         | Approve  | ed         | 02/03/20  | 22       | ONL     | BTAV      | AREZ       | Brenda    | a Tava | rez         |          |          |       |       |              |

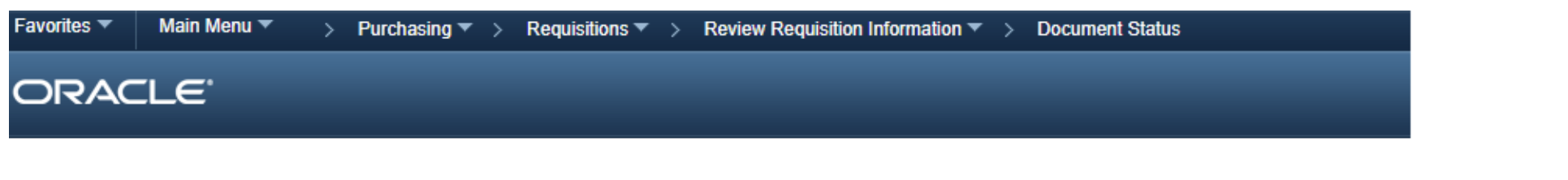

## **Document Status**

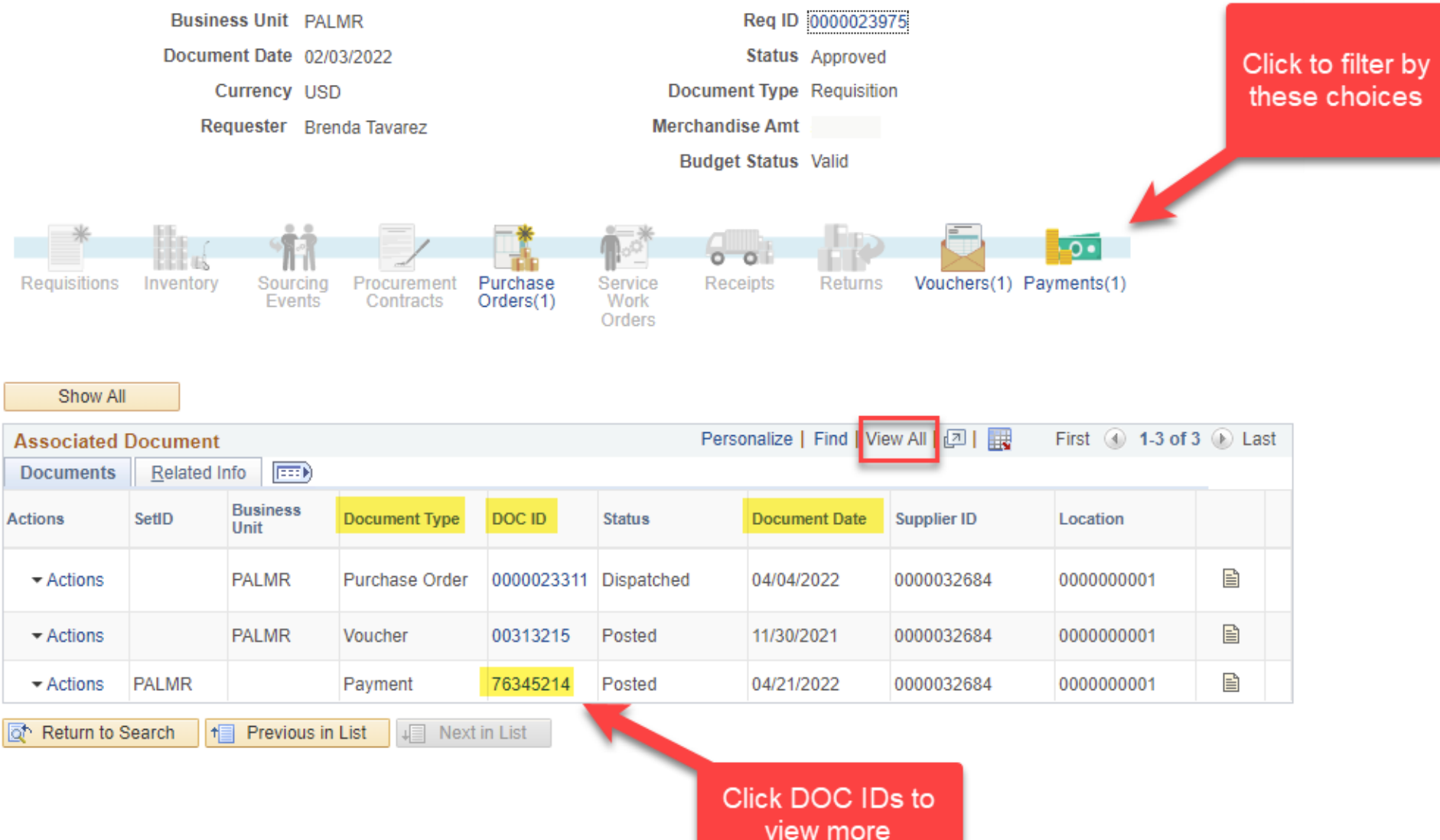

information

## Payment Inquiry

| Search Criteria  |  |  |
|------------------|--|--|
| Sorting Criteria |  |  |

| Payment Inc                                                        | wiry Result |                         |               | Personalize   Find   View All   🔄   🔣 First 🕢 1 of 1 📀 |                   |                            |        |       |        |  |
|--------------------------------------------------------------------|-------------|-------------------------|---------------|--------------------------------------------------------|-------------------|----------------------------|--------|-------|--------|--|
| Payment Details Additional Info Supplier Details Einancial Gateway |             |                         |               |                                                        |                   |                            |        |       |        |  |
| Actions                                                            | Source      | Payment<br>Reference ID | Supplier Name | Supplier ID                                            | Supplier Location | Address                    | City   | State | Postal |  |
| ✓ Actions                                                          | VCHR        | 76345214                | ADMITHUB PBC  | 0000032684                                             | 0000000001        | 1 WASHINGTON<br>MALL #1349 | BOSTON | MA    | 02108  |  |